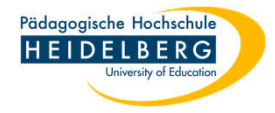

## Sicherung Firefoxprofil (Einstellungen und Lesezeichen)

- 1. Windowsexplorer öffnen über die Tastenkombination "Windows" plus "e"
- 2. Da die Standardeinstellung von Windows den zu sichernden Ordner ausblendet: zunächst den Reiter Ansicht wählen

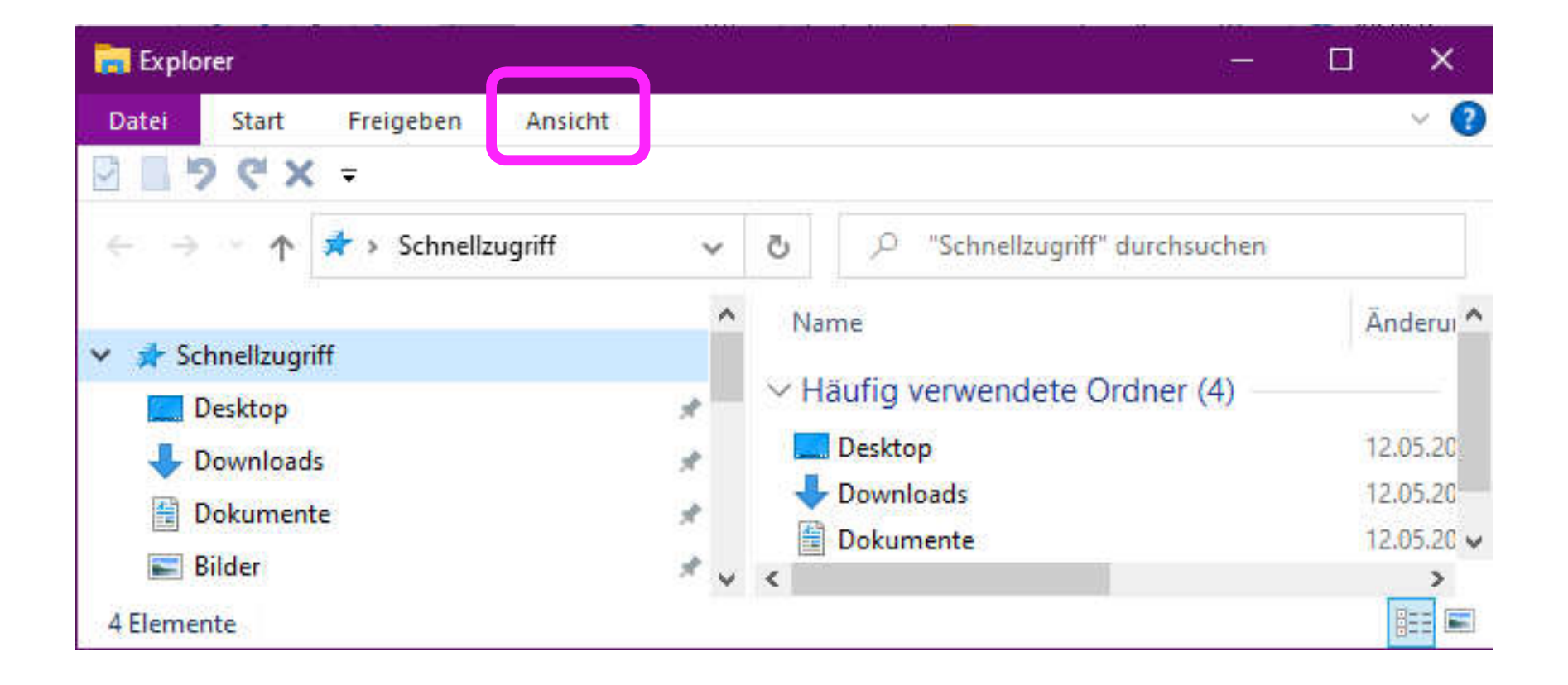

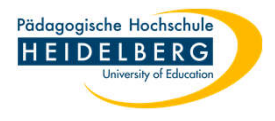

3. im Dropdown der Menüleiste wählen wir "Optionen"

| Explorer                                                |            |          |                       | <u>177</u> 0                     |          |
|---------------------------------------------------------|------------|----------|-----------------------|----------------------------------|----------|
| Datei Start Freigeben Ansicht                           |            |          | 1.                    |                                  |          |
| rdneroptionen                                           | × mbole    | •        | I                     | 2                                | ¥.       |
| Allgemein Ansicht Juchen                                | mbole      | <b>•</b> | Aktuelle<br>Ansicht • | Ein-/<br>ausblenden <del>*</del> | optionen |
| Datei-Explorer öffnen für: Schnellzugriff ~             |            |          |                       |                                  |          |
| Ordner durchsuchen                                      | iufig verv | venc     | lete Ordi             | ner (4) —                        |          |
| Jeden Ordner in einem eigenen Fenster öffnen            | Desktop    |          |                       |                                  | 12.05.2  |
| Markiaran von Flamantan                                 | Downloads  | 5        |                       |                                  | 12.05.2  |
| Offnen durch einfachen Klick (Auswahl durch Zeigen)     | Dokument   | e        |                       |                                  | 12.05.2  |
| Symbolunterschriften wie im Browser unterstreichen      | _          |          |                       |                                  | 822      |
| Symbolunterschriften nur beim Zeigen unterstreichen     |            |          |                       |                                  | (U)      |
| Contrast durch Dopperklick (Auswahl d. einfacher Nick)  |            |          |                       |                                  |          |
| Datenschutz                                             |            |          |                       |                                  |          |
| L Zuletzt verwendete Dateien im Schnellzugriff anzeigen |            |          |                       |                                  |          |
| Haufig verwendete Ordner im Schnellzugriff anzeigen     |            |          |                       |                                  |          |
| Datei-Explorer-Verlauf löschen Löschen                  |            |          |                       |                                  |          |
| Chan developments                                       |            |          |                       |                                  |          |
| Standardwerte                                           |            |          |                       |                                  |          |
|                                                         |            |          |                       |                                  |          |
| OK Akkashas Disaster                                    |            |          |                       |                                  |          |

4. Im folgenden Popup den Reiter "Ansicht" wählen

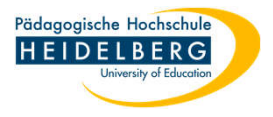

5. Im Reiter "Ansicht" in der Liste weit nach unten scrollen, in der Rubrk "Versteckte Dateien und Ordner" den Punkt bei "Versteckte Dateien, Ordner und Laufwerke anzeigen" setzen und mit "Übernehmen" speichern.

Den Dialog mit "OK" schließen.

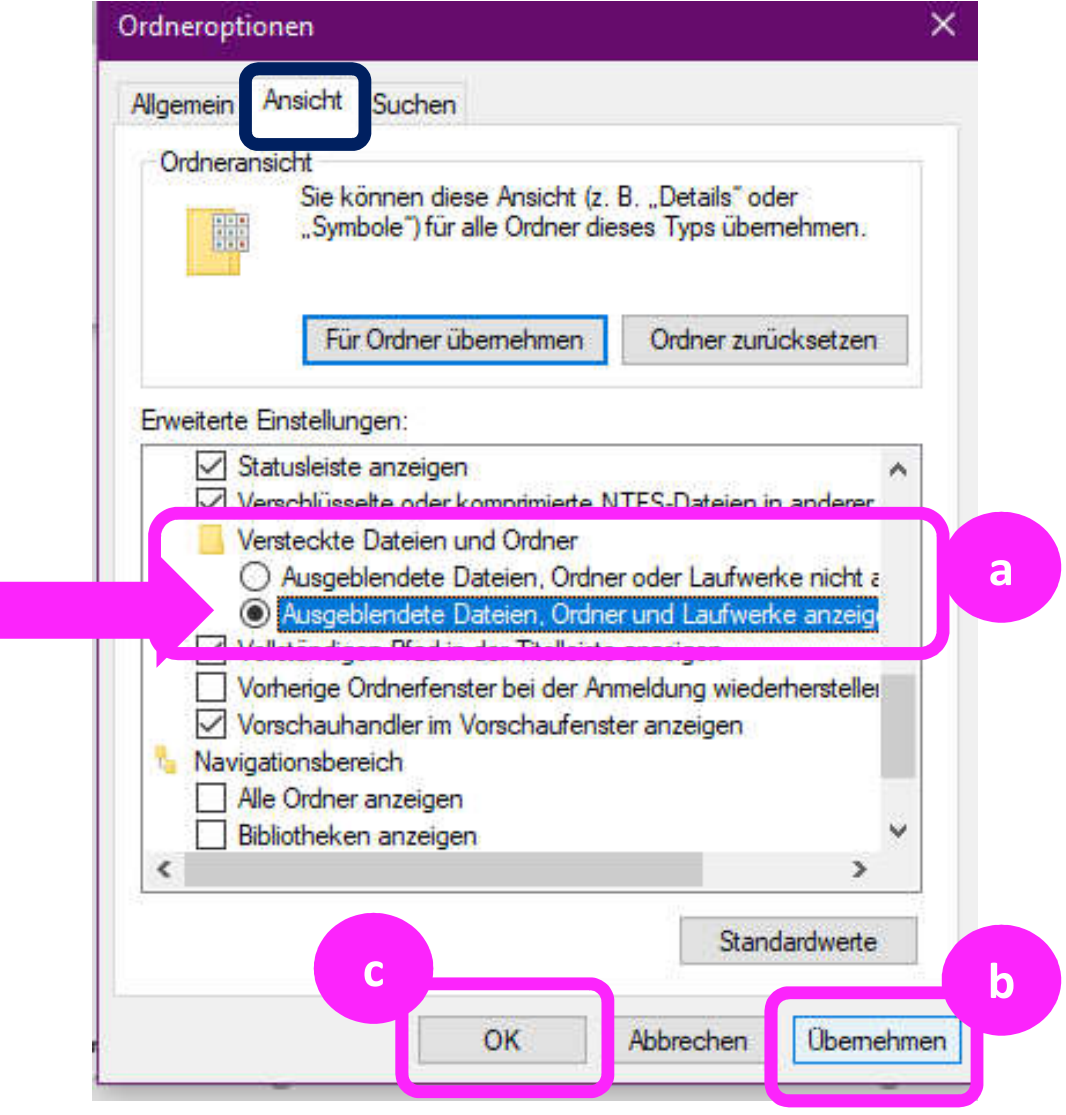

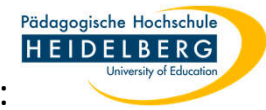

6. Nun links im Windowsexplorer auf Laufwerk C scrollen und den Pfad zum zu sichernden Ordner verfolgen:

C:\Benutzer\Ihr-Nutzername\AppData\Roaming\Mozilla\Firefox\Profiles\"PC-spezifischer-Code".default-

release

 Diesen Ordner "PC-spezifischer-Code.default-release" rechts anklicken und aus dem Kontextmenü "Kopieren" wählen.

| Datei Start Freigeben Ansic                                                                                                    | ht               |                                                |                                                                                                    | ^ <b>(</b>                             |
|----------------------------------------------------------------------------------------------------|------------------|------------------------------------------------|----------------------------------------------------------------------------------------------------|----------------------------------------|
| An Schnellzugriff Kopieren Einfügen<br>anheften<br>Zwischenablage                                                                                                    | Verschieben nach | - X Löschen -<br>T Umbenennen<br>sieren        | extensions Erweitern                                                                                                    | ählen<br>wählen<br>mkehren<br>en       |
| <ul> <li>Crash Reports</li> <li>Pending Pings</li> <li>Profiles</li> <li>Name</li> <li>Name</li></ul> |                  |                                                | An Schnellzugriff anheften<br>7-Zip<br>CRC SHA<br>Mit Microsoft Defender überprüfen<br>Zugriff gewähren auf<br>Vorgängerversionen wiederherstellen<br>In Bibliothek aufnehmen<br>An "Start" anheften | > Jrchsuchen                           |
| <ul> <li>iq4wiw4y.default</li> <li>kyu3hpko.default-rele</li> <li>SystemExtensionsDev</li> <li>Swiss Academic Software</li> <li>Thunderbird</li> <li>62 Elemente</li> </ul>                                                                                                    | ase              | datareporting<br>extensions<br>features<br>gmp | Senden an<br>Ausschneiden<br>Kopieren<br>Löschen<br>Umbenennen<br>Neu                                                                                                    | > ordner<br>ordner<br>ordner<br>ordner |

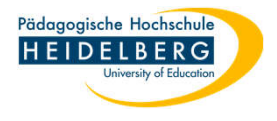

8. Nun den kopierten Ordner an einer gewünschten Stelle einfügen:

Entweder im Zielordner Rechtsklick auf eine freie Stelle und aus dem Kontextmenü "Einfügen" wählen, ODER auf den Zielordner klicken und mit der Tastenkombination "Strg" plus "V" einfügen

9. Fertig